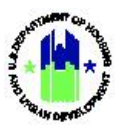

# Chapter 25: Program Income | Financial Module

| Chapt | er 25: Program Income1                                  |
|-------|---------------------------------------------------------|
| Α.    | Program Income Summary1                                 |
|       | A1. Program Income Receipts Overview2                   |
|       | A2. Program Income Accounts Overview2                   |
| в.    | Manage My Financials Module Access                      |
|       | B1. Grantee   User Access                               |
|       | B2. HUD   User Access                                   |
| C.    | Manage Program Income Receipts4                         |
|       | C1. Grantee   Add Program Income Receipt4               |
|       | C2. Grantee   Search and Edit Program Income Receipts7  |
|       | C3. Grantee   Associate Program Income Receipts8        |
|       | C4. HUD   Search and View Program Income Receipts11     |
| D.    | Managing Program Income Accounts                        |
|       | D1. Grantee   Add Program Income Accounts12             |
|       | D2. Grantee   Search and Edit Program Income Accounts14 |
|       | D3. HUD   Search and View Program Income Accounts15     |

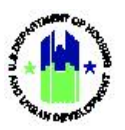

## Chapter 25: Program Income

This Chapter provides procedures for adding, viewing, and editing Program Income Receipts and Program Income Accounts contained in the **Manage My Financials** module.

This Chapter describes actions for Grantee Users and HUD Users, and is divided into subsections. The following actions are covered in this Chapter. Many awards, such as technical assistance awards, and many program designs allowable under HUD awards do not generate program income. This functionality is relevant only to awards and programs that generate program income.

| Menu Option                  | Subsection | Action                                         |
|------------------------------|------------|------------------------------------------------|
| • Create Receipt             | C1         | Add a new Program Income Receipt               |
| • Search/Edit Receipts       | C2         | Search, view, and edit Program Income Receipts |
| • Search/Edit Receipts       | СЗ         | Associate Program Income Receipts              |
| • Add Program Income Account | D1         | Add a new Program Income Account               |
| Search/Edit PI Accounts      | D2         | Search, view, and edit Program Income Accounts |

#### Grantee Users

#### HUD Users

| Menu Option               | Section | Action                                  |
|---------------------------|---------|-----------------------------------------|
| Q Search/View Receipts    | C4      | Search and view Program Income Receipts |
| Q Search/View PI Accounts | D3      | Search and view Program Income Accounts |

### A. Program Income Summary

If a Grantee generates Program Income (PI), they must track program income sources and uses in DRGR. Grantees should consult with their CPD Representative regarding what constitutes "Program Income" and if certain thresholds exist for reporting purposes (e.g., if cumulative annual receipts are less than \$35,000, the Grantee may not be required to report Program Income).

Program Income is managed in DRGR by:

- DRGR users with Draw Request or Draw Approve roles see Chapter 24 Financial: Overview and Roles.
- Budgeting Program Income at the Action Plan, Project, and Activity Level see Chapters 10 14 of this User Manual.
- Creating Program Income Receipts, typically against the activity that generated the PI see Section C.2 below.

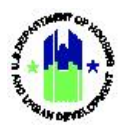

- Drawing Program Income on Vouchers against the activity that expended the PI see Chapter 24 Financial: Obligations and Vouchers.
- Optional: Creating Program Income Accounts and RLF Accounts see Section C.2 below.

#### A1. Program Income Receipts Overview

#### **Reporting Program Income in DRGR**

Grantees report PI received by creating PI Receipts in DRGR. Grantees must report all PI received in DRGR, including when:

- The Grantee, any subgrantees, or subrecipients generate PI; and
- Subrecipients or subgrantees are permitted to retain PI generated and offset future program funds reimbursement requests. For example, if a subrecipient generated \$10,000 of PI, and has eligible expenditures totaling \$50,000, the subrecipient would submit a reimbursement request for \$40,000 of Program Funds. In this scenario, the Grantee must create a PI Receipt for \$10,000 and create a Voucher with two-line items: one line item to draw \$10,000 in Program Income, and another line item to draw the \$40,000 in Program Funds.

#### Associating Program Income Receipts

Grantees also have the option of associating PI receipts for tracking purposes. For example, a subrecipient is allowed to retain 90 percent of PI generated to expend on eligible expenditures, with the remaining 10 percent returned to the Grantee. Since the subrecipient is allowed to retain PI generated, a Program Income Account must be created (see Section D.1. below). In this scenario, a PI receipt for 90 percent of the funds would be created for the activity that generated the PI (within the PI account) and a receipt for 10 percent of the funds would be created for the Grantee's administration activity (outside the PI account). The two receipts can then be "associated," using the process described below, to show the relationship between the two receipts.

#### A2. Program Income Accounts Overview

Program Income Accounts are used to "wall off" PI generated by a particular Responsible Organization. If, for example, a Grantee permitted a subrecipient to retain PI to expend on other eligible uses in the Subrecipient Agreement, a PI Account would allow the Grantee to track PI generated and expended for that subrecipient ("Responsible Organization" in DRGR) from all other activities carried-out by the Grantee and other subrecipients. Failure to create a PI Account for the subrecipient described in the example would result in the DRGR System

TIP! Program Income Accounts are optional in DRGR. If a Grantee requires a subrecipient to return all PI generated, then a PI Account should not be established for this subrecipient.

requiring the Grantee to draw PI generated by the subrecipient on another subrecipient's expenses. This is due to the following DRGR math rules, which are designed to require Grantees to drawdown PI before drawing additional Program Funds.

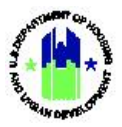

#### DRGR Math Rules

Total **Program Funds** Available to Drawdown from an Activity = Obligated Amount – (Total Approved and Pending Amount Drawn (PF + PI) – PI Account Balance Available + Pending PI Draws for the PI Account

Drawdowns of PI generated by an activity in a PI Account can be created against the activity that generated the PI or other activities in the same PI Account. Any activities that are not assigned to a PI Account will remain in a "General PI Account." Regardless of whether an activity is assigned to a Grantee-created PI Account or whether the activity is in the General PI Account (unassigned), DRGR requires all PI received in each PI Account/General Account to be used before Program Funds are used.

### B. Manage My Financials Module Access

The Manage My Financials module contains all Program Income actions.

#### B1. Grantee | User Access

| User Role: Grantee Drawdown Users                                                                                                    | Menu Option: S Financial Module                                                                                                    |  |  |  |  |  |  |
|----------------------------------------------------------------------------------------------------|----------------------------------------------------------------------------------------------------|--|--|--|--|--|--|
| Purpose: Allow Grantee Users to access Program Income actions.                                                                                 |                                                                                                    |  |  |  |  |  |  |
| Complete the following steps to acess the Manage My Financials Module:                                                                         |                                                                                                    |  |  |  |  |  |  |
| 1 In the DRGR System, select the <b>Manage My Fina</b> navigation bar.                                                                         | <b>incials</b> module, or <b>\$</b> icon, located in the                                                                                                    |  |  |  |  |  |  |
| CPD DRGR B-11-DN-13-0001                                                                                                    | 🔺 斧 宜·\$- ❹- 坐- L- Misner, Glen                                                                                                    |  |  |  |  |  |  |
| <ul> <li>2 This opens the dropdown menu items for the M the relevant menu items based on user type and</li> <li>S Manage My Financi</li> </ul> | <ul> <li>2 This opens the dropdown menu items for the Manage My Financials module. The System displays the relevant menu items based on user type and user roles.</li> <li>\$ Manage My Financials</li> </ul> |  |  |  |  |  |  |
| DRAWDOWN                                                                                                    | PROGRAM INCOME                                                                                                    |  |  |  |  |  |  |
| Search/Edit Obligation                                                                                                    | • Create Receipt                                                                                                    |  |  |  |  |  |  |
| Create a Voucher                                                                                                    | Add Program Income Account                                                                                                    |  |  |  |  |  |  |
| <b>Q</b> Search/Maintain Vouchers                                                                                                    | Search/Edit PI Accounts                                                                                                    |  |  |  |  |  |  |
|                                                                                                    | Search/Edit Receipts                                                                                                    |  |  |  |  |  |  |

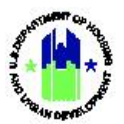

| User Role: Grantee Drawdown Users | Menu Option: \$ Financial Module |
|-----------------------------------|----------------------------------|
|                                   |                                  |

#### B2. HUD | User Access

| Us | er Role: HUD Users                                                                       | Menu Option: 💲 Financial Module                                         |  |  |  |  |  |  |
|----|------------------------------------------------------------------------------------------|-------------------------------------------------------------------------|--|--|--|--|--|--|
| Pu | rpose: Allow HUD Users to access Program Incon                                           | ne actions.                                                             |  |  |  |  |  |  |
| ð  | Complete the following steps to acess the Manage My Financials Module:                   |                                                                         |  |  |  |  |  |  |
| 1  | In the DRGR System, select the <b>Manage My Fina</b> navigation bar.                     | Incials Module, or \$ icon, located in the                              |  |  |  |  |  |  |
|    | CPD DRGR B-11-DN-13-0001                                                                 | 🔒 斧 立、\$~ 極~ &~ 坐~ L~ Misner, Glen                                      |  |  |  |  |  |  |
|    |                                                                                          |                                                                         |  |  |  |  |  |  |
| 2  | This opens up the dropdown menu items for displays the relevant menu items based on user | the <b>Manage My Financials</b> module. The System type and user roles. |  |  |  |  |  |  |
|    | 💈 Manage My Financ                                                                       | ials                                                                    |  |  |  |  |  |  |
|    | DRAWDOWN                                                                                 | PROGRAM INCOME                                                          |  |  |  |  |  |  |
|    | <b>Q</b> Search/View Obligation                                                          | Search/View PI Accounts                                                 |  |  |  |  |  |  |
|    | Q Search/Maintain Vouchers                                                               | Q Search/View Receipts                                                  |  |  |  |  |  |  |
|    | Q Search/View Invoices                                                                   |                                                                         |  |  |  |  |  |  |
|    | <b>Q</b> Add Document Review                                                             |                                                                         |  |  |  |  |  |  |
|    | <b>Q</b> Search Document Review                                                          |                                                                         |  |  |  |  |  |  |
|    |                                                                                          |                                                                         |  |  |  |  |  |  |

## C. Manage Program Income Receipts

### C1. Grantee | Add Program Income Receipt

| User Role: Draw Requester or Draw Approver                                                                                    | Menu Option: • Create Receipt                                              |
|----------------------------------------------------------------------------------------------------|----------------------------------------------------------------------------|
| Purpose: Allow Grantee Drawdown Users to add a Pro                                                                            | ogram Income Receipt.                                                      |
| Complete the following steps to add a Program                                                                                 | Income Receipt:                                                            |
| 1 Navigate to the <b>Manage My Financials</b> module and above. Select <b><create receipt=""></create></b> . The "Create Rece | locate the <b>Program Income</b> menu. See Step A1<br>ipt" page will load. |

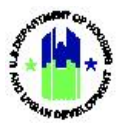

| User Role: Draw Requester or Draw A                                                                                                    | pprover Menu Option: O Create Receipt                                                                                                    |                                                                                                    |
|----------------------------------------------------------------------------------------------------|----------------------------------------------------------------------------------------------------|----------------------------------------------------------------------------------------------------|
| 2 The appropriation and Grant will d<br><b>Receipt"</b> page, complete all fields                                                                                                    | efault to the selected Grant in the Navigation Bar.<br>marked with an asterisk (*).                                                                                                    | On the <b>"Create</b>                                                                                                    |
| Disaster Recovery Grant Reporting System                                                                                                    | Laading 😤 🏛- \$-                                                                                                    | - ∰- &- ₩- ≜- Enternant Jan                                                                                                    |
| RECEIPT                                                                                                    |                                                                                                    |                                                                                                    |
| Create Receipt                                                                                                    | Bereint Freated Byn                                                                                                    |                                                                                                    |
| Georgia<br>Grant Number:                                                                                                    | Jen Erdmann<br>• Activity:                                                                                                    |                                                                                                    |
| B 08 DN 13 0001 •Granter Research #:                                                                                                    | Select *Receipt Date:                                                                                                    | <b>V</b>                                                                                                    |
|                                                                                                    | 09/02/2020<br>Select Dist (ext mm/d40yyy)                                                                                                    |                                                                                                    |
|                                                                                                    |                                                                                                    |                                                                                                    |
|                                                                                                    |                                                                                                    |                                                                                                    |
|                                                                                                    |                                                                                                    |                                                                                                    |
| 3 Select the desired "Activity" from                                                                                                    |                                                                                                    | ne "Activity" for                                                                                                    |
| each Program Income Receipt cre                                                                                                    | ated.                                                                                                    | ie notivity for                                                                                                    |
|                                                                                                    |                                                                                                    |                                                                                                    |
| Disaster Recovery Grant Reporting System                                                                                                    | Loading. 谷道-\$                                                                                                    | • 🐠 • 🚯 • 🛣 • 🛓 • 🕅 🖏 • • •                                                                                                    |
| Create Receipt                                                                                                    |                                                                                                    |                                                                                                    |
| Receipt Created For:                                                                                                    | Receipt Created By:<br>Jen Erdmann                                                                                                    |                                                                                                    |
| Georgia                                                                                                    |                                                                                                    |                                                                                                    |
| Georgia<br>Grant Number:<br>B 08 DN 13 0001                                                                                                    | *Activity:<br>Select                                                                                                    | $\checkmark$                                                                                                    |
| Georgia<br>Grant Number:<br>B 08 DN 13 0001<br>*Granter Receipt ₽:                                                                                                    | Activity:     Select     Select     Receipt Date:     constraints                                                                                                    | Ŭ                                                                                                    |
| Corogia<br>Grann Number:<br>8 Od DN 13 0001<br>*Granter Receipt #:                                                                                                    | Activity:     Solect     Solect      Generation      Generation      Gene                                                                                                    | Y                                                                                                    |
| Georgia<br>Grann Number:<br>19 OB DN 13 GOUL<br>*Grantee Receipt #:                                                                                                    | Addiving:     Select     Select      Context      Context      Co                                                                                                    | M                                                                                                    |
| A Enter a "Grantee Receipt #" Gran                                                                                                    | Automy<br>Hereit<br>Hereit | n that is easily                                                                                                    |
| 4 Enter a "Grantee Receipt #". Gran                                                                                                    | Activity:<br>*Activity:<br>*Receipt Date:<br>Proverse<br>Proverse<br>Provere                                                                                                    | on that is easily                                                                                                    |
| 4 Enter a "Grantee Receipt #". Granidentifiable.                                                                                                    | ntees are encouraged to use a naming conventio                                                                                                    | on that is easily                                                                                                    |
| 4 Enter a "Grantee Receipt #". Gran<br>identifiable.                                                                                                    | مدنتینی:<br>موریک معنی می می می می می می می می می می می می می                                                                                                    | on that is easily                                                                                                    |
| 4 Enter a "Grantee Receipt #". Gran<br>identifiable.                                                                                                    | مدنتین<br>بهدین<br>بهدین<br>سریک<br>مداری<br>مداری<br>مدار<br>مداری<br>مداری<br>مداری<br>مداری<br>مداری<br>مداری<br>مداری<br>مداری<br>مداری<br>مداری<br>مداری<br>مداری<br>مداری<br>مداری<br>مداری<br>مداری<br>مداری<br>مداری<br>مداری<br>مداری<br>مدار<br>مدار<br>مدار<br>مدار<br>مدار<br>مدار<br>مدار<br>مدار<br>مدار<br>مدار<br>مدار<br>مدار<br>مدار<br>مدار<br>مدار<br>مدار<br>مدار<br>مدار مدار<br>مدار مدار مدار مدار مدار مدار مدار مدار                                                                                                    | on that is easily<br>• ⊕• ♥• ≜• ≅*                                                                                                    |
| Georgia<br>Menia Number:<br>Is OF DN 13 OOL<br>*Greater Receipt #:<br>4 Enter a "Grantee Receipt #". Grantidentifiable.                                                                                                    | Autivity:<br>العربية العربية الع<br>العربية العربية العربية العربية العربية العربية العربية العربية العربية العربية العربية العربية العربية العربية العربية العربية العربية العربية العربية العربية العربية العربية<br>العربية العربية ا<br>العربية العربية العربية العربية العربية العربية العربية العربية العربية العربية العربية العربية العربية العربية العربية العربية العربية العربية العربية العربية العربية العربية العربية العربية العربية العربية العربية العربية العربية ا                                                                                                    | on that is easily<br>• @• �• ¥• ≗• ₩₩2                                                                                                    |
| 4 Enter a "Grantee Receipt #". Gran<br>identifiable.                                                                                                    | Autivity: Autivity: Autivity: Autivity: Autivity: Autivity: Autivity: Autivity:                                                                                                    | on that is easily<br>• ጭ• �• ₩• ♣• *                                                                                                    |
| Georgia<br>Maria Number:                                                                                                    | **trivity:<br>**trivity:<br>**trivity:                                                                                                    | on that is easily<br>- ⊕. ♦. ▲. ۱۱۲۲۲۳                                                                                                    |
| Gengan         Main Number:<br><ul> <li></li></ul>                                                                                                    | *Astivity:         *Astivity:         *Receipt Date:         ©0/02/2020         two time (or emotodyyy)         Inteess are encouraged to use a naming convention         Louding.                                                                                                    | m that is easily<br>- @- ♥- ¥- ▲- ₩₩₩                                                                                                    |
| Georgia<br>Marine Munder:                                                                                                    |                                                                                                    | on that is easily<br>- ⊕- €- ¥- ≜- ‱*                                                                                                    |
| Gergia<br>Receipt Boot DN 13 0001<br>*Greater Receipt #:<br>4 Enter a "Grantee Receipt #". Grantidentifiable.                                                                                                    |                                                                                                    | m that is easily<br>• @• ♥• ▲• ₩₩₩                                                                                                    |
| Georgia<br>Market Rescript #:<br>4 Enter a "Grantee Receipt #". Grantidentifiable.                                                                                                    | *•kivily:         *•kivily:         *•kerkilt Date:         (0)(02/2020)         wee bits (or emotodyyy)         metees are encouraged to use a naming convention         [section Created By:         *•Artivity:         Select         *•Artivity:         Select <td>on that is easily • @• ♥• ▲• ₩₩X™</td>                                                                                                    | on that is easily • @• ♥• ▲• ₩₩X™                                                                                                    |
| Georgia<br>Market Records (Grantee Receipt #". Grant<br>dentifiable.                                                                                                    |                                                                                                    | Pon that is easily • ●• ●• ●• ●• ●• ●• ●●● ●●●●●●●●●●●●●●                                                                                                    |
| Georgia<br>Mean Number:<br>I to Dis 13 0001.<br>*Greater Receipt #:<br>Carata<br>Carata Receipt Grant Reporting System<br>RECEIPT<br>Create Receipt<br>Receipt Created For:<br>Georgia<br>Carata Inden:<br>I to Out 33 0001.<br>*Greater Receipt #:<br>I to Out 33 0001.<br>*Greater Receipt #:<br>I to Out 30 0001.<br>*Greater Receipt #:<br>I to Out 30 0001.<br>*Greater Receipt #:<br>I to Out 30 0001.<br>*Greater Receipt #:<br>I to Out 30 0001.<br>*Greater Receipt #:<br>I to Out 30 0001.<br>*Greater Receipt #:<br>I to Out 30 0001.<br>*Grea                                                                                                    | المعادي المعادي                                                                                                    | Mon that is easily • @• @• ★• ▲• ₩₩₩ ✓                                                                                                    |
| General Member:         It of DN 13 0001         *ferenter Receipt #:         General Member:         It of DN 13 0001         *ferenter Receipt #:         General Member:         It of DN 13 0001         RECEIPT         Create Receipt         Receipt Created For:         General         It of DN 13 0001         *ferentiar Receipt #:         S OF DN 13 0001         *ferentiar Receipt #:         S Enter the "Amount" of Program In         RECEIPT         Create Receipt         Receipt Create Receipt                                                                                                    | المعادي المعاد المعاد ا                                                                                                    | On that is easily • @• ♥• ▲• № ∞ **                                                                                                    |
| General Number:         Is On Dis 15 0001         *Greater Receipt #:         General Number:         Isocold Control of the second of the second                                                                                                    | المعادية المعادية المعا                                                                                                    | ►                                                                                                    |
| Coroll         Coroll         B OF DN 13 0001         *Greater Receipt #:         Greater Receipt #:         Greater Receipt         Receipt         Receipt         B OF DN 13 0001         *Greater Receipt         Second For:         Coroll         *Greater Receipt #:         Second For:         Coroll         *Greater Receipt #:         Second For:         Coroll         *Greater Receipt #:         Second For:         Coroll         *Greater Receipt #:         Coroll         *Greater Receipt #:         Coroll         *Greater Receipt #:         Coroll         *Greater Receipt Greater Receipt Greater Receipt #:         Coroll         *Greater Receipt Greater Receipt Greater Greater Greater Greater Receipt Greater Greater Greater Greater Greater Greater Greater Greater Greater Greater Greater Greater Greater Greater Greater Greater G                                                                                                    | • دارتین:         • دارتین:         • دارت:         • دارت:                                                                                                    | Image: Image: Image |
| General Number:         If General Number:         If General Number:         If General Number:         If General Number:         If Control         If Control         <                                                                                                    |                                                                                                    | ►                                                                                                    |
| General Number:         If on Division Receipt #:         If ematter Receipt #:         If ematter Receipt #:                                                                                                    |                                                                                                    | Point that is easily • @• @• ₩• ▲• ₩₩₩ • @• @• ₩• ▲• ₩₩₩                                                                                                    |
| Coroll         Coroll         B OF DALIS GOUL         *Greater Receipt #:         • Coroll         *Greater Receipt #:         • Coroll         • Coroll <td></td> <td>Image: Image: Image</td> |                                                                                                    | Image: Image: Image |

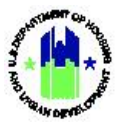

| Us | er Role: Draw Requester or Draw Approver                                                                                                    | Menu Option: O Create Receipt                                                                                                |
|----|----------------------------------------------------------------------------------------------------|----------------------------------------------------------------------------------------------------|
| 6  | Enter the "Receipt Date" using the following form<br>the PI was generated. The "Receipt Date" defaults<br>will automatically generate an email to the Grante | nat: MM/DD/YYYY, which should equal the date<br>s to today's date. Any date prior to today's date<br>e's CPD Representative. |
|    | Disaster Recovery Grant Reporting System                                                                                                    | Loading 斧 ① - \$- ④ - 卷- finite() <sup>init</sup>                                                                            |
|    | RECEIPT<br>Create Receipt                                                                                                    |                                                                                                    |
|    | Receipt Created For:<br>Conglu                                                                                                    | Receipt Created By:<br>Jen Einham<br>- Activity:                                                                             |
|    | 8 08 DN 13 0001                                                                                                    | Solect V                                                                                                    |
|    |                                                                                                    | 09/02/2920 Sector Encode (contempletaryon) Activation (Sector Encode)                                                        |
|    | тиочни.<br>§<br>(м. 090,090,09)                                                                                                    |                                                                                                    |
|    |                                                                                                    |                                                                                                    |
| 7  | In the "Comment" field, enter a description of the Street for \$100,000) for tracking and recordkee <b>Receipt&gt;</b> .                                     | Program Income generated (i.e. Sold 123 Main eping purposes. When complete, select <b><save< b=""></save<></b>               |
|    | Disaster Recovery Grant Reporting System                                                                                                    | Laading 常 道· S· 型· L· Hilling <sup>har</sup>                                                                                 |
|    | RECEIP1<br>Create Receipt                                                                                                    |                                                                                                    |
|    | Recoipt Created For:<br>Ceorgia<br>Great Number:                                                                                                    | Receipt Created By:<br>Jon Erdnam<br>*Activity:                                                                              |
|    | 8 08 UN 13 0001<br>*Grantice Receipt #:                                                                                                    | Select                                                                                                    |
|    | *Amount:                                                                                                    | 09/02/7820<br>Sense Sales (see: men(46/9yyy)<br>Total Reccipit Amount                                                        |
|    | \$<br>(er: 990,093,99)                                                                                                    |                                                                                                    |
|    | Comment:<br>Minority Editory:<br>Open                                                                                                    |                                                                                                    |
|    | Save Receipt Cancel                                                                                                    |                                                                                                    |
| 8  | If successful, the <b>"Search/Edit Receipt</b> " page will Successfully".                                                                                    | load and display the message "Receipt Created                                                                                |
|    | Disaster Recovery Grant Reporting System                                                                                                    | Landry. 🎓 🏦 - Şə 🥸 - 🏷 💆 - よ Haraya 🗥                                                                                        |
|    | RECEIPT<br>Search for Receipts                                                                                                    |                                                                                                    |
|    | Receipt Test 1 Created Successfully Grant Number: Program Income Account Name: Program Program                                                               | ect Number: Beceigt Statue                                                                                                   |
|    | Activity Number: Grantee Receipt Number: Ear                                                                                                    | iest Receipt Date                                                                                                    |
|    | Loard Reset                                                                                                    |                                                                                                    |
|    |                                                                                                    |                                                                                                    |
|    |                                                                                                    |                                                                                                    |
|    |                                                                                                    |                                                                                                    |

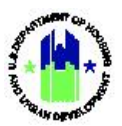

#### C2. Grantee | Search and Edit Program Income Receipts

|                                                                                                    |                                                                                                    |                                                                                                    |                                                                                                    |                                  |                                                                                                    |                                                                                                    |                                                                                                    |                                                                                                    | • .                                                                                                    |                                                                                                    |
|----------------------------------------------------------------------------------------------------|----------------------------------------------------------------------------------------------------|----------------------------------------------------------------------------------------------------|----------------------------------------------------------------------------------------------------|----------------------------------|----------------------------------------------------------------------------------------------------|----------------------------------------------------------------------------------------------------|----------------------------------------------------------------------------------------------------|----------------------------------------------------------------------------------------------------|----------------------------------------------------------------------------------------------------|----------------------------------------------------------------------------------------------------|
| rpos                                                                                                    | se: Allow Grant                                                                                                    | ee Drav                                                                                                    | vdowi                                                                                                    | n Users to                       | search and                                                                                                    | edit a P                                                                                                    | rogram Inc                                                                                                    | ome Re                                                                                                    | eceipt.                                                                                                    |                                                                                                    |
| 5 0                                                                                                    | Complete the fo                                                                                                    | ollowing                                                                                                    | g steps                                                                                                    | s to search                      | n and edit a                                                                                                    | Prograr                                                                                                    | n Income R                                                                                                    | eceipt:                                                                                                    |                                                                                                    |                                                                                                    |
| Navigate to the Manage My Financials module and locate the Drawdown menu. See Step A1 above. Select <search edit="" receipts="">. The "Search for Receipts" page will load.</search> |                                                                                                    |                                                                                                    |                                                                                                    |                                  |                                                                                                    |                                                                                                    |                                                                                                    |                                                                                                    |                                                                                                    |                                                                                                    |
| Fro<br>me<br>sele                                                                                                    | om the <b>"Search</b><br>enu. Complete t<br>ect <b><search></search></b> .                                                                                                    | <b>for Re</b><br>he rema                                                                                                    | e <b>ceipts</b><br>aining                                                                                                    | <b>s"</b> page, so<br>search cri | elect the d<br>teria fields                                                                                                    | esired"<br>to narro                                                                                                    | Grant Num<br>w the searc                                                                                                    | ıber"fı<br>h resul <sup>:</sup>                                                                                                    | rom th<br>ts. Whe                                                                                                    | e dropdow<br>en complete                                                                                                    |
|                                                                                                    | isaster Recovery Grant Reporting Syste                                                                                                    | m                                                                                                    |                                                                                                    |                                  |                                                                                                    |                                                                                                    | 8-11-DN-13-0001                                                                                                    | <b>≜</b>                                                                                                    | ▶ 盦 - \$ - 亟 -                                                                                                    | 🗘 - 🖕 - 🔓 Marer Gian                                                                                                    |
| RECE                                                                                                    | EIPT<br>rch for Receipts                                                                                                    |                                                                                                    |                                                                                                    |                                  |                                                                                                    |                                                                                                    |                                                                                                    |                                                                                                    |                                                                                                    |                                                                                                    |
|                                                                                                    |                                                                                                    |                                                                                                    |                                                                                                    |                                  |                                                                                                    |                                                                                                    |                                                                                                    | Receipt Status:                                                                                                    |                                                                                                    |                                                                                                    |
| Gran<br>B-1<br>Activ                                                                                                    | nt Number:<br>11-DN-13-0001<br>ivity Number:                                                                                                    | ~                                                                                                    | Program Income A<br>Grantee Receipt N                                                                                                    | Account Name:                    | Project Nu<br>Earliest Rec                                                                                                    | iper:<br>ipt Date:                                                                                                    |                                                                                                    | Select                                                                                                    |                                                                                                    | ~                                                                                                    |
| Gran<br>B-1<br>Activ                                                                                                    | nt Number:<br>11: DN 13: 8001<br>Kity Number:                                                                                                    | •<br>•                                                                                                    | Program Income A                                                                                                    | Account Name                     | Project Nu                                                                                                    | sipt Date:                                                                                                    | Select Date                                                                                                    | Select                                                                                                    |                                                                                                    | v                                                                                                    |
| Sele<br>"Ed                                                                                                    | ect the <b><edit></edit></b> I                                                                                                    | ink und<br>ge will lc                                                                                                    | er the<br>ad.                                                                                                    | Account Name                     | column to (                                                                                                    | aper Date:                                                                                                    | ester the                                                                                                    | ogram I                                                                                                    | ncome                                                                                                    | receipt. Th                                                                                                    |
| Sele<br>"Ed                                                                                                    | er Number:<br>11 OF 13 0001<br>Wrty Number:<br>ect the <b><edit></edit></b> I<br>dit Receipt" page<br>Disaster Recovery Grant Reporting Sy                                                                                                    | ink und<br>ge will lc                                                                                                    | Program Income J<br>Grantee Receipt N<br>Teset                                                                                                    | e "Action"                       | column to (                                                                                                    | ₩PIDate<br>Pedit the                                                                                                    | ■select Date<br>desired Pro                                                                                                    | ngram l                                                                                                    | ncome                                                                                                    | receipt. Th                                                                                                    |
| Sele<br>"Ed                                                                                                    | er Number:<br>11 DN 13 0001<br>Wry Number:<br>ect the <b><edit></edit></b> I<br><b>dit Receipt</b> " page<br>Disaster Recovery Grant Reporting Sy<br>ECEIPT<br>each for Receipts                                                                                                    | ink und<br>ge will lc                                                                                                    | Program Income J<br>Grantee Receipt N<br>Iterat                                                                                                    | e "Action"                       | column to (                                                                                                    | HPT Date:                                                                                                    | Contract Char<br>desired Pro                                                                                                    | seed                                                                                                    | ncome<br>۴ ش۰ ۶۰ ؤ                                                                                                    | receipt. Th<br>ه. <b>۴. ۲</b> . ۲۳۵                                                                                                    |
| Sele<br>"Ed                                                                                                    | er Number:<br>11 DN 13 0001<br>Wry Number:<br>ect the <b><edit></edit></b> I<br>dit Receipt" page<br>Disaster Recovery Grant Reporting Sy<br>EECEIPT<br>iearch for Receipts<br>Grant Number:                                                                                                    | ink und<br>ge will lc                                                                                                    | Program Income J<br>Grantee Receipt N<br>Iteet<br>Per the<br>Dad.                                                                                                    | Account Name:                    | Column to (                                                                                                    | apt Date:<br>edit the                                                                                                    | desired Pro                                                                                                    | ngram  <br>Receipt Status                                                                                                    | ncome<br>  🛪 ±- s- @                                                                                                    | receipt. Th                                                                                                    |
| Sele<br>"Ed                                                                                                    | er Number:<br>11 DN 13 0001<br>Wity Number:<br>ect the <edit> I<br/>dit Receipt" page<br/>Disaster Recovery Grant Reporting Sy<br/>EECEIPT<br/>iearch for Receipts<br/>Grant Number:<br/>E1 DN 13 0001<br/>Activity Number:</edit>                                                                                                    | ink und<br>ge will lc                                                                                                    | Program Income J<br>Grantee Receipt N<br>Iteet<br>Per the<br>Dad.                                                                                                    | Account Name:                    | column to (                                                                                                    | apt Date:<br>edit the<br>Number:<br>Receipt Date:                                                                                                    | Select Date                                                                                                    | seed gram                                                                                                    | ncome<br>* ±- \$- \$                                                                                                    | receipt. Th<br>                                                                                                    |
| Sele<br>"Ed                                                                                                    | er Number:<br>11 DN 13 0001<br>Nity Number:<br>ect the <edit> I<br/>dit Receipt" page<br/>Disaster Recovery Grant Reporting Sy<br/>RECEIPT<br/>earch for Receipts<br/>Error Solo<br/>Artify Number:<br/>Earch</edit>                                                                                                    | ink und<br>ge will lc                                                                                                    | Program Income J<br>Grantee Receipt N<br>Heret the<br>Dad.                                                                                                    | Account Name:                    | column to (                                                                                                    | edit the Number: Receipt Date:                                                                                                    | Select Date                                                                                                    | seed                                                                                                    | ncome<br>* ±- \$- €                                                                                                    | receipt. Th                                                                                                    |
| Sele<br>"Ed                                                                                                    | er Number:<br>11 DN 13 0001<br>Why Number:<br>ect the <edit> I<br/>Sit Receipt" page<br/>Disaster Recovery Grant Reporting Sy<br/>RECEIPT<br/>Cont Number:<br/>Ent DM 13 0001<br/>Activity Number:<br/>Starch<br/>Starch</edit>                                                                                                    | ink und<br>ge will lc                                                                                                    | Program Income J<br>Grantee Receipt N<br>Heast<br>Program Incom<br>,<br>Grantee Receip<br>Reset                                                                                    | Account Name:                    | column to (                                                                                                    | edit the Number: Receipt Date:                                                                                                    | Select Date  A.11 DAY 15 dates  Select Date                                                                                                    | seed                                                                                                    | ncome<br>क क - इ- ब्                                                                                                    | • دود الله من الله من الله من الله من الله من الله من الله من الله من الله من الله من الله من الله من الله من ا<br>من الله من الله من الله من الله من الله من الله من الله من الله من الله من الله من الله من الله من الله من الله من                                                                                                    |
| Sele<br>"Ed                                                                                                    | er Number:<br>11 DN 13 0001<br>Why Number:<br>ect the <edit> I<br/>Sit Receipt" page<br/>Disaster Recovery Grant Reporting Sy<br/>RECEIPT<br/>Receipts<br/>Grant Number:<br/>11 DN 13 0001<br/>Activity Number:<br/>Search<br/>Search Jun 2001<br/>Search Jun 2001<br/>Sea</edit> | ink und<br>ge will lc                                                                                                    | Program Income J<br>Grantee Receipt N<br>Heast<br>Program Jacob<br>Grantee Receip<br>Receipt Status<br>Open                                                                        | Account Name:                    | Column to e                                                                                                    | edit the Number: Receipt Date:                                                                                                    | Select Date                                                                                                    | gram  <br>Recipt State:<br>Solid<br>Determed<br>2020-04-05                                                                                                    | ncome<br>۲۰۰۰ - ۲۰۰۰ - ۲۰۰۰ - ۲۰۰۰<br>۲۰۰۰ - ۲۰۰۰ - ۲۰۰۰ - ۲۰۰۰ - ۲۰۰۰ - ۲۰۰۰ - ۲۰۰۰ - ۲۰۰۰ - ۲۰۰۰ - ۲۰۰۰ - ۲۰۰۰ - ۲۰۰۰ - ۲۰۰۰ - ۲۰۰۰ - ۲۰۰۰ - ۲۰۰۰ -                                                                                                     | receipt. Th                                                                                                    |
| Sele<br>"Ed                                                                                                    | et Number:<br>11 DN 13 0001<br>NVN Number:<br>This Number:<br>The control of the control of the control                                                                                                    | ink und<br>ge will lc                                                                                                    | Program Income J<br>Grantee Receipt N<br>Heret<br>Program Incom<br>/<br>Grantee Receipt<br>Receipt Market<br>Open<br>Open                                                          | Account Name:                    | Project Name<br>Earliest Re<br>Column to 4<br>Earlies<br>Earlies<br>Earlies<br>Sode Hull PF<br>Sode Hull PF                                                                                                    | edit the Number: Receipt Date:                                                                                                    | Select Date  desired Pro  s.11 PM 15 2001  s.12 PM 15 2001  constene Activity Number  SOG4-001-0-11 Hal  SOG6 1013-A1+Hal                                                                                                    | Recipt Status<br>Scient                                                                                                    | ncome<br>★ ش- \$- وَ<br>:<br>:<br>:                                                                                                    | receipt. Th                                                                                                    |
| Sele<br>"Ed                                                                                                    | ect the <edit>   bit Receipt" page bit Receipt" page bit Receipt" page bit Receipts bit Number bit Number bit Receipts bit Receipts bit Receipts bit Receipts bit Number bit Number bit Num</edit>                                                                                                    | ink und<br>ge will lc                                                                                                    | Program Income J<br>Grantee Receipt N<br>Teert the<br>Dad.                                                                                                    | Account Name:                    | Project Na<br>Earliest Re<br>Project<br>Earliest Re<br>Project<br>Earlies<br>Sodé Ital PE<br>Sodé Ital PE<br>Sodé Ital PE<br>Sodé Ital PE                                                                                                    | edit the  Auge to the second second s                                                                                                    |                                                                                                    | scient     Secient     Receipt Status     Secient      Receipt Status      Secient      2020-04-02      2020-04-02      2020-04-02      2020-04-02      2020-04-02      2020-04-02      2020-04-02      2020-04-02      2020-04-02      2020-04-02      2020-04-02      2020-04-02      2020-04-02      2020-04-02      2020-04-02      2020-04-02      2020-04-02      2020-04-02      2020-04-02      2020-04-02      2020-04-02      2020-04-02      2020-04-02      2020-04-02      2020-04-02      2020-04-02      2020-04-02      2020-04-02      2020-04-02      2020-04-02      2020-04-02      2020-04-02      2020-04-02      2020-04-02      2020-04-02      2020-04-02      2020-04-02      2020-04-02      2020-04-02      2020-04-02      2020-04-02      2020-04-02      2020-04-02      2020-04-02      2020-04-02      2020-04-02      2020-04-02      2020-04-02      2020-04-02      2020-04-02      2020-04-02      2020-04-02      2020-04-02      2020-04-02      2020-04-02      2020-04-02      2020-04-02      2020-04-02      2020-04-02      2020-04-02      2020-04-02      2020-04-02      2020-04-02      2020-04-02      2020-04-02      2020-04-02      2020-04-02      2020-04-02      2020-04-02      2020-04-02      2020-04-02      2020-04-02      2020-04-02      2020-04-02      2020-04-02      2020-04-02      2020-04-02      2020-04-02      2020-04-02      2020-04-02      2020-04-02      2020-04-02      2020-04-02      2020-04-02      2020-04-02      2020-04-02      2020-04-02      2020-04-02      2020-04-02      2020-04-02      2020-04-02      2020-04-02      2020-04-02      2020-04-02      2020-04-02      2020-04-02      2020-04-02      2020-04-02      2020-04-02      2020-04-02      2020-04-02      2020-04-02      2020-04-02      2020-04-02      2020-04-02      2020-04-02      2020-04-02      2020-04-02      2020-04-02      2020-04-02      2020-04-02      2020-04-02      2020-04-02      2020-04-02      2020-04-02      2020-04-02      2020-04-02      2020-04-02      2020-04-02      2020-04-02                                        | ncome                                                                                                    | Asim<br>Call I View Account<br>Call I View Account<br>Call I View Account<br>Call I View Account<br>Call I View Account<br>Call I View Account                                                                                                    |
| Sele<br>"Ed                                                                                                    | ect the <edit>   in Number:  in DN 13 0001  in Number:  ect the <edit>   dit Receipt" page Disaster Recovery Grant Reporting Sy ECEIPT iearch for Receipts Grant Number:  in DN 13 0001 Activity Number:  in DN 13 0001 Activity Number:  in DN 13 0001 Activi</edit></edit>                                                                                                    | ink und     ge will lc     stem                                                                                                    | Program Income J<br>Grantee Raceipt N<br>Iteret<br>Program Incom<br>Grantee Raceipt<br>Receipt Matter<br>Oper<br>Oper<br>Oper<br>Oper<br>Oper                                      | Account Name:                    | Project Name Account Reme<br>Social Internet Project                                                                                                    | April Date:<br>April Date:<br>April | Select Date                                                                                                    | seed      seed      s | ncome           * 重- \$- \$           *           *           *           *           *           *           *           *           *           *           *           *           *           *           *           *           *           *           *           *           *           *           *           *           *           *           *           *           *           *           *           *           *           *           *           *           *           *           *           *           *           *           *           *           *           *           *           *           *           *           *                                                                                                    |                                                                                                    |
| Sele<br>"Ed                                                                                                    | et Number:<br>11 DN 13 0001<br>Wity Number:<br>ect the <edit> I<br/>dit Receipt" page<br/>Disater Recovery Grant Reporting Sy<br/>EECEIPT<br/>earch for Receipts<br/>Grant Number:<br/>E1 DN 13 0001<br/>Activity Number:<br/>Sold-003-0-1 Hall_Draw900<br/>Sold-01-0-1 Hall_Draw900<br/>Sold-01-0-1 Hall_Draw90<br/>Sold-01-0-1 Hall_Draw900<br/>Sold-01-0-1 Hall_Draw900<br/>Sold-01-0-1 Hall_Draw90<br/>Sold-01-0-1 Hall_Draw90<br/>Sold-01-0-1 Hall_Dr</edit>                                                                                                    | rink und<br>ge will lc<br>vitem                                                                                                    | Program Income J<br>Grantee Receipt N<br>Iteret<br>Program Incom<br>Grantee Receipt<br>Comment<br>Receipt Status<br>Open<br>Open<br>Open<br>Open<br>Open<br>Open                   | Account Name:                    | Project Name<br>Earlies Re<br>Column to e<br>Earlies<br>Earlies<br>Earlies<br>Sode Hue PE<br>Sode Hue PE<br>Sode Hue PE<br>Sode Hue PE<br>Sode Hue PE<br>Sode Hue PE                                                                                                    | edit the                                                                                                    |                                                                                                    | Seed      Seed      Comparison      Comparison      Compa | <b>КССЦА АНТИНИИ</b> №     Ф. Ф. С. С.       №     Ф. С. С.       №     Ф. С. С.       №     Ф. С.       №     Ф. С.       №     Ф. С.       №     №       №     №       №     №       №     №       №     №       №     №       №     №       №     №       №     №       №     №       №     №       №     №       №     №       №     №       №     №       №     №       №     №       №     №       №     №       №     №       №     №       №     №       №     №       №     №       №     №       №     №       №     №       №     №       №     №       №     №       №     №       №     №       №     №       №     №       №     №       №     №       №     №       №     №    <                                                                                                    | Action       20- Control of the second of the second of the s                       |
| Sele<br>"Ed                                                                                                    | et Number:<br>11 DN 13 0001<br>Wity Number:<br>ect the <edit> I<br/>dit Receipt" page<br/>Disater Recovery Grant Reporting Sy<br/>Disater Recovery Grant Reporting Sy<br/>EECEIPT<br/>earch for Receipts<br/>Grant Number:<br/>Ent DN 13 0001<br/>Activity Number:<br/>Earch<br/>Sold-401-0-11 Hall_Dreme 300<br/>Sold-413-11 Hall_Dreme 300<br/>Sold-413-11 Hall_Dreme 300<br/>Sold-413-11 Hall_Dreme 300<br/>Sold-413-41 Hall_Dreme 300<br/>Sold-413-41 Hal</edit>                                                                                                    | *<br>ink und<br>ge will lc<br>stem<br>2020-4-01<br>2020-4-010 | Program Income J<br>Grantee Receipt N<br>Iteret<br>Dad.<br>Program Incom<br>J<br>Grantee Receipt<br>Receipt Status<br>Open<br>Open<br>Open<br>Open<br>Open<br>Open<br>Open<br>Open | Account Name:                    | Project Name<br>Earliest Re-<br>Column to d<br>Column to d<br>Earliest<br>Sode Ital PE<br>Sode Ital PE<br>Sode Ital PE<br>Sode Ital PE<br>Sode Ital PE<br>Sode Ital PE<br>Sode Ital PE<br>Sode Ital PE<br>Sode Ital PE                                                                                                    | nipt Date:           edit the           Receipt Date:           Number:           Receipt Date:           01-54cg/Dap           02-54chrole           01-54cg/Dap           01-54cg/Dap                                                                                                    | Constitute Activity Member Societ Date  Constitute Activity Member Societ Date  Constitute Activity Member Societ Date  Constitute Activity Member Societ Date  Constitute Activity Member Societ Date  Constitute Activity Member Societ Date  Constitute Activity Member Societ Date  Constitute Activity Member Societ Date  Constitute Activity Member Societ Date  Constitute Activity Member Societ Date  Constitute Activity Member  Societ Date  Constitute Activity Member  Constitute Activity Member  Societ Date  Constitute Activity Member  Societ Date  Constitute Activity Member  Societ Date  Constitute Activity Member  Societ Date  Constitute Activity Member  Societ Date  Constitute Activity Member  Societ Date  Constitute Activity Member  Societ Date  Constitute Activity Member  Constitute Activity Member  Constitute Activity Member  Constitute Activity Member  Constitute Activity Member  Constitute Activity Member  Constitute Activity Member  Constitute Activity Member  Constity Activity Member  Constity Activ | Seed      Seed      S | ۲         ۲         ۲         ۲         ۲         ۲         1         1         1         1         1         1         1         1         1         1         1         1         1         1         1         1         1         1         1         1         1         1         1         1         1         1         1         1         1         1         1         1         1         1         1         1         1         1         1         1         1         1         1         1         1         1         1         1         1         1         1         1         1         1         1         1         1         1         1         1         1         1         1         1         1         1         1         1         1         1         1         1         1         1         1         1         1         1         1         1         1         1         1         1         1         1         1         1         1         1         1         1         1         1         1         1         1         1         1         1         1                                                                                                    | Asim<br>Call I Way I Way Account<br>Call I Way I Way Account                                                                                                    |
| Sele<br>"Ed                                                                                                    | er Number:<br>11 DN 13 0001<br>Why Number:<br>ect the <edit> I<br/>dit Receipt" page<br/>Disster Recovery Grant Reporting Sy<br/>ECEIPT<br/>each for Receipts<br/>Ent Number:<br/>Ent DA 13 0001<br/>Artivity Number:<br/>Ent DA 13 0001<br/>Artivity Number:<br/>Ent DA 13 0001<br/>Artivity Number:<br/>Ent DA 13 0001<br/>Artivity Number:<br/>Ent DA 13 0001<br/>Artivity Number:<br/>Ent DA 13 0001<br/>Artivity Number:<br/>Ent DA 13 0001<br/>Artivity Number:<br/>Ent DA 13 0001<br/>Artivity Number:<br/>Ent DA 13 0001<br/>Artivity Number:<br/>Ent DA 13 0001<br/>Artivity Number:<br/>Ent DA 13 0001<br/>Artivity Number:<br/>Ent DA 13 0001<br/>Artivity Number:<br/>Ent DA 13 0001<br/>Artivity Number:<br/>Ent DA 13 0001<br/>Artivity Number:<br/>State 4 104 - 104 Drawel 30<br/>State 4 104 - 104 Drawel 30<br/>State 4 104 - 104 Drawel</edit>                                                                                                    |                                                                                                    | Program Income J<br>Grantee Receipt N<br>Hessel<br>Dear the<br>Doad.                                                                                                    | Account Name:                    | Project Name<br>Column to 4<br>Column to 4<br>Column to 4<br>Sold Inter<br>Sold Inter<br>Sold I |                                                                                                    | Select Date                                                                                                    | Seed     Seed     Seed     Seed                                                                                                    | COME     A 1.3     A 1.3 | Image: Control of the second second secon |

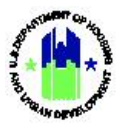

| Us | er Role: Draw Requester or Draw Approver                                                                                                    | Menu Option: • Search/Edit Receipts                                                                                                    |
|----|----------------------------------------------------------------------------------------------------|----------------------------------------------------------------------------------------------------|
| 4  | Edit the desired fields. It is important to note that a Gr<br>if some, or all, of the PI has been drawn on a vouche<br>Status" to Cancel in order to remove the PI Receipt. Wh<br>will return the user to the <b>"Search/Edit Receipt"</b> page. | antee cannot reduce or cancel the receipt<br>r. Grantees may also change the "Receipt<br>en complete, select <b><save receipt="">.</save></b> DRGR |
|    | Disaster Recovery Grant Reporting System                                                                                                    | 8-65-014-13-0201 🔒 🎢 🏛 - \$- 🧕 🐇 - 🕼 - 😫 - 🕹 - 10 <sup>1</sup> 012-01                                                                              |
|    | RECEIPT<br>Edit Receipt                                                                                                    |                                                                                                    |
|    | Receipt Created Fors<br>Georgia                                                                                                    | Rectipt Created By:<br>Jon Endmann                                                                                                    |
|    | Grant Number:                                                                                                    | *Activity:                                                                                                    |
|    | 0 08 01 12 0001                                                                                                    | 5004 14A B H Hall                                                                                                    |
|    | *Grantee Receipt #:                                                                                                    | "Receipt Date:                                                                                                    |
|    | 5064-14A-0-II-Hall_Draw#67                                                                                                    | 12/03/2017 websites (set (set (set (set (set (set (set (                                                                                           |
|    | *Amount:                                                                                                    | Total Receipt Amount:                                                                                                    |
|    | \$                                                                                                    |                                                                                                    |
|    | (ex: 999,999.89)                                                                                                    |                                                                                                    |
|    | Comment:                                                                                                    |                                                                                                    |
|    |                                                                                                    |                                                                                                    |
|    | *Receipt Status                                                                                                    | <b>v</b> i                                                                                                    |
|    | - akui                                                                                                    |                                                                                                    |
|    | Associated Receipts                                                                                                    |                                                                                                    |
|    | Associate New                                                                                                    |                                                                                                    |
|    | Same Receipt   Cancel                                                                                                    |                                                                                                    |

## C3. Grantee | Associate Program Income Receipts

| Us | <b>er Role:</b> Draw Requester o                                                                    | or Draw Approver                                                         |                               | Menu Option: • Search/Edit Receipts                                             |  |  |  |  |  |
|----|----------------------------------------------------------------------------------------------------|--------------------------------------------------------------------------|-------------------------------|---------------------------------------------------------------------------------|--|--|--|--|--|
| Pu | Purpose: Allow Grantee Drawdown Users to associate Program Income Receipts.                         |                                                                          |                               |                                                                                 |  |  |  |  |  |
| ð  | Complete the followir                                                                               | ng steps to associate Pro                                                | ogram In                      | ncome Receipts:                                                                 |  |  |  |  |  |
| 1  | Navigate to the <b>Manag</b><br>above. Select <b><search b="" e<=""></search></b>                   | e My Financials module<br>Edit Receipts>. The "Sea                       | e and loo<br><b>rch for R</b> | ocate the <b>Drawdown</b> menu. See Step A1<br><b>Receipts"</b> page will load. |  |  |  |  |  |
| 2  | From the <b>"Search for R</b><br>menu. Complete the ren<br>select the <b><search></search></b> butt | . <b>eceipts"</b> page, select tl<br>naining search criteria fie<br>con. | he desire<br>elds to n        | red "Grant Number" from the dropdown narrow the search results. When complete,  |  |  |  |  |  |
|    | 🔥 Disaster Recovery Grant Reporting System 🔒 🎓 章・ 🖗・ 🐏・ 🔹・ 勝純 🕫                                     |                                                                          |                               |                                                                                 |  |  |  |  |  |
|    | Search tor Receipts                                                                                 |                                                                          |                               |                                                                                 |  |  |  |  |  |
|    | B-11-DN-13-0001                                                                                     | ·                                                                        |                               | Select                                                                          |  |  |  |  |  |
|    | Activity Number:                                                                                    | Grantee Receipt Number:                                                  | Earliest Receipt Date:        | 8                                                                               |  |  |  |  |  |
|    | Search                                                                                              | Reset                                                                    |                               | ■ Select Date                                                                   |  |  |  |  |  |

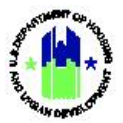

|                                                                                                    | Grant No.                                                                                  | or Receipts                                            |               |                |                                    |                        |                 |                                                                                     |                |                |                                       |
|----------------------------------------------------------------------------------------------------|--------------------------------------------------------------------------------------------|--------------------------------------------------------|---------------|----------------|------------------------------------|------------------------|-----------------|-------------------------------------------------------------------------------------|----------------|----------------|---------------------------------------|
|                                                                                                    | B 11 D                                                                                     | imber:                                                 |               | Program Inco   | me Account Name:                   |                        | Project Number: |                                                                                     | Receipt Status |                |                                       |
|                                                                                                    |                                                                                            | N 13 0001                                              |               |                |                                    |                        |                 |                                                                                     | Select         |                |                                       |
|                                                                                                    |                                                                                            | aumor.                                                 |               |                | pr rumor:                          |                        |                 | Select Date                                                                         |                |                |                                       |
|                                                                                                    | Search                                                                                     |                                                        |               | Reset          |                                    |                        |                 |                                                                                     |                |                |                                       |
|                                                                                                    | Results Pag                                                                                | e 1 of 118 (1,180 receipts found)<br>Grantee Receipt # | Receipt Date  | Receipt Status | Grant Number                       | Program Income Account | Name Project #  | Grantee Activity Number                                                             | Date Created   | Receipt Amount | Action                                |
|                                                                                                    |                                                                                            | 5064-001-B-I Hall_Draw490                              | 2020-04-01    | Open           | B-08-DN-13-0001                    | 5064 Hall PE           | 01-Acu/Disp     | 5064-001-B-I Hall                                                                   | 2020-04-01     | \$4,000.00     | Edit   View   View Account            |
|                                                                                                    |                                                                                            | 5064-013-A-I Hall_Draw#90                              | 2020-04-01    | Open           | B-08-DN-13-0001                    | 5064 Hall PI           | 08-Finance      | 5064-013-A-I+Hall                                                                   | 2020-04-01     | \$16,750.00    | Edit   View   View Account            |
|                                                                                                    |                                                                                            | 5064-14A-B-I Hall_Draw#90<br>5064-21&-X Hall_Draw#90   | 2020-04-01    | Open           | B-08-DN-13-0001<br>B-08-DN-13-0001 | 5064 Hall PI           | 03-Robab        | 5064-14A-B-1 Hall<br>5064-21A-X Hall                                                | 2020-04-01     | \$19,917.00    | Edit   View   View Account            |
|                                                                                                    | 5                                                                                          | 054-14A-D-H-Atlanta_Draw#19                            | 2016-08-01    | Open           | B-08-DN-13-0001                    | 5054 Atlanta PI        | 03-Rehab        | 5054-14A-B-H Atlanta                                                                | 2016-08-01     | \$45,957.13    | Edit   View   View Account            |
|                                                                                                    | 50                                                                                         | 50-001-8-I-Carrollton Draw#25                          | 2017-12-01    | Open           | B-08-DN-13-0001                    | 5050 Carrollton PI     | 01-Acq/Disp     | 5050-001-8-1 Carrollton                                                             | 2017-12-01     | \$4,000.00     | Edit   View   View Account            |
|                                                                                                    | 50                                                                                         | 50-013-A-I-Carrollton_Draw425                          | 2017-12-01    | Open           | B-08-DN-13-0001                    | 5050 Carrollton PI     | 08-Finance      | 5050-013-A-1 Carrollton                                                             | 2017-12-01     | \$8,900.00     | Edit   View   View Account            |
| Select <associate new=""> to load the "Associate Receipts" page.</associate>                                                                                                    | 20                                                                                         | 050-21A-X-Carroliton_Draw#25                           | 2017-12-01    | Open           | B-08-DN-13-0001                    | 5050 Carroliton PI     | 09-Admin        | 5050-21A-X Carroliton                                                               | 2017-12-01     | \$1,903.04     | Edit   View   View Account            |
| Image: Control of the search criteria to locate the desired receipt. When complete, select <search>.         Image: Control for Receipts         Image: Control for Receipts         Image: Control for Receipts</search>                                                                                                    | *Grantee Ro<br>5064-14A-8<br>*Amount:<br>\$<br>330.00<br>(ex: 999,999/                     | colpt #:<br>-H-Hall_Draw#57<br>89)                     |               |                |                                    |                        | -<br>           | Receipt Date:<br>12/01/2017<br>Accuse (at: imt/Myyy)<br>otal Receipt Amount:<br>330 |                |                |                                       |
| Associated Receipts                                                                                                    | PI applied                                                                                 | to Hall County NSP1 Draw #67                           | -LJ 12/1/2017 |                |                                    |                        |                 |                                                                                     |                |                |                                       |
| Laucodate Herei<br>Use the search criteria to locate the desired receipt. When complete, select <b><search></search></b> .<br>Desire Recovery Grant Reporting System           Image: Desire Recovery Grant Reporting System         Image: Desire Receipts           RECEIPT<br>Associate Receipts         Search for Receipts                                                                                                    | Open<br>Associated Reco                                                                    | tipts                                                  |               |                |                                    |                        |                 |                                                                                     |                |                | <u> </u>                              |
| Use the search criteria to locate the desired receipt. When complete, select <b><search></search></b> .                                                                                                    | Associate N                                                                                | tt ev                                                  |               |                |                                    |                        |                 |                                                                                     |                |                |                                       |
| Disaster Recovery Grant Reporting System     Disaster Recovery Grant Reporting System     Disaster Recovery Grant Recovery Grant Recover | <br>Use tł                                                                                 | ne search cri                                          | iteria to     | locat          | e the desir                        | red receip             | ot. When        | complete, s                                                                         | elect <        | Search         | >.                                    |
| Associate Receipts Search for Receipts Search for Receipts                                                                                                    |                                                                                            | Recovery Grant Reporting System                        |               |                |                                    |                        |                 | 8-08-DN-13-0001                                                                     | <b>a</b>       | 骨 査-\$-4       | ∰- <b>€- ⊻</b> - ≗- <sup>Branan</sup> |
| Search for Receipts                                                                                                    |                                                                                            |                                                        |               |                |                                    |                        |                 |                                                                                     |                |                |                                       |
|                                                                                                    | RECEIPT<br>Associate Re                                                                    | ceipts                                                 |               |                |                                    |                        |                 |                                                                                     |                |                |                                       |
| 2001 CICIN                                                                                                    | RECEIPT<br>Associate Re<br>Search for I                                                    | ceipts<br>Receipts                                     |               |                |                                    |                        |                 |                                                                                     |                |                |                                       |
| Grain Number: Project Number: Project Number: Receipt Status<br>0.08 DN 13 0001 South Status                                                                                                    | RECEIPT<br>Associate Re<br>Search for I<br>Search Criteri                                  | ceipts<br>Receipts<br>a                                |               |                |                                    |                        |                 |                                                                                     |                | _              |                                       |
| Grantee Receipt Number: Earliest Receipt Oute:                                                                                                    | RECEIPT<br>Associate Re<br>Search for I<br>Search Criteri<br>Grant Number:<br>B 08 DW 13 0 | ceipts<br>Receipts<br>a                                |               | Progr          | am Income Account Name:            |                        | Project         | Number:                                                                             |                | Re             | eceipt Status:                        |
| Grantee Activity Number: Earliest Receipt Number: Earliest Receipt Date:                                                                                                    | RECEIPT<br>Associate Re<br>Search for I<br>Search Criters<br>Grant Number<br>B 08 DN 13 (C | ceipts<br>Receipts<br>a<br>5                           |               | Progr          | am Income Account Name:            |                        | Project         | Number:                                                                             |                | R              | eceipt Status:<br>Select              |
| Grantee Activity Number: Earliest Receipt Date:                                                                                                    | RECEIPT<br>Associate Re<br>Search for I<br>Search Criteri<br>Grant Number<br>B 08 DN 13 C  | ceipts<br>Receipts<br>a<br>                            |               | Progr          | am Income Account Name:            |                        | Project         | Numbers                                                                             |                | R              | eceipt Statum                         |

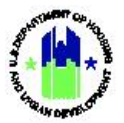

| User Role: Draw Requester or Draw Approver                                                                                                    | Menu Option: • Search/Edit Receipts                                                                                                    |
|----------------------------------------------------------------------------------------------------|----------------------------------------------------------------------------------------------------|
| 6 The <b>"Associate Receipts"</b> page will refresh and display more Program Income receipts to associate with the rettine <b><save association=""></save></b> button.                                                                                                    | the search results. Users can select one or eceipt being edited. Once complete, select                                                                                                    |
| Industrier Recovery Grant Reporting System           RECEIPT           Associate Receipts           Receipt 5: 3094 (0) II /I Hull, Dourt03           1175 Receipt 2: 3495 (/ 89 10) Next Last           Inter March 1: 1176 Receipt 1: 1176 Receipt                                                                                                    | Action<br>Calif Uner Narount:<br>Calif Uner Narount:                                                                                                    |
| Story 14A         Story 14A         Story 14A <t< th=""><th>Land Land Voles (Voles Account<br/>Table Voles (Voles Account<br/>Table Voles (Voles Account<br/>Table Voles (Voles Account<br/>Table Voles (Voles Account<br/>Table Voles (Voles Account<br/>Table Voles (Voles Account</th></t<>                                                                                                    | Land Land Voles (Voles Account<br>Table Voles (Voles Account<br>Table Voles (Voles Account<br>Table Voles (Voles Account<br>Table Voles (Voles Account<br>Table Voles (Voles Account<br>Table Voles (Voles Account                                                                                                    |
| 7 If successful, the <b>"Edit Receipt"</b> page will load and receipts have been associated successfully." The assoc "Associated Receipts" heading.                                                                                                    | display the following message: "Selected iated receipts will also be shown under the                                                                                                    |
| Deaster Recovery Grant Reporting System  RECEIPT  EGIT RecEipt  Sates of receipt  Sates of receipt  Sates of receipt                                                                                                    | ड का CR 12 3001 🔒 🖗 🏛 - \$ - 🚳 - 😫 - 🛓 - सिंहाल् <sup>(m</sup>                                                                                                    |
| Receipt Constant Form                                                                                                    |                                                                                                    |
| لمرم الله المراجع<br>المراجع المراجع المراجع الله المراجع المراجع الله المراجع المراجع الم<br>المراجع المراجع المراجع المراجع المراجع المراجع المراجع المراجع المراجع المراجع المراجع المراجع المراجع المراجع ا<br>المراجع المراجع المرا<br>المراجع المراجع المراجع المراجع المراجع المراجع المراجع المراجع المراجع المراجع المراجع المراجع المراجع المراجع المراجع المراجع المراجع المراجع المراجع المراجع المراجع المراجع المر<br>الممر عمل المراجع المراجع المراجع المراجع المراجع ا | Intercipt Created By Stringer *Activity  *Activity 5054-503-61-88  *Activity *Activity Activity Activi    |
| United States                                                                                                    | Incide Constant Nay<br>San Selection<br>Source of the Selection of the Selection of Selection of Se |

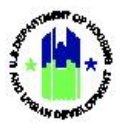

| er Role: Draw Requester or Draw Approver                                                                                                    | Menu Option: • Search/Edit R                                        | Receipts                      |
|----------------------------------------------------------------------------------------------------|---------------------------------------------------------------------|-------------------------------|
| Users can disassociate receipts by selecting the desselecting the <b><disassociate selected=""></disassociate></b> button. A associated using the <b><associate new=""></associate></b> button.                                                                                                    | sired receipt using the checkboxes<br>dditional Program Income rece | s followed by<br>ipts may be  |
| Disaster Recovery Grant Reporting System                                                                                                    | B (10 LW 13 (00)1 🔒 🏠 🏦 - \$                                        | - 🕸 - 🔃 - 🖆 - 🏝 - Entrang Inn |
| RECEIPT<br>Edit Receipt<br>- Selected receipts have been associated successfully                                                                                                    |                                                                     |                               |
| Receipt Created For:                                                                                                    | Receipt Created By:<br>her Enfrance                                 |                               |
| Grant Number:                                                                                                    | *Activity:                                                          |                               |
| B-08-DN-13-0001                                                                                                    | 5061-001-B-I Hall                                                   | ×                             |
| *Granteo Receipt #:                                                                                                    | *Receipt Date:                                                      |                               |
| 5064-001-D-T-Hall_Draw#90                                                                                                    | 04/01/2020                                                          |                               |
| *Amount:                                                                                                    | Lotal Receipt Amount:                                               |                               |
| \$                                                                                                    | \$6,233.92                                                          |                               |
| (ar: 999,999,99)                                                                                                    |                                                                     |                               |
| Comment:                                                                                                    |                                                                     |                               |
|                                                                                                    |                                                                     |                               |
| *Receipt Status:                                                                                                    |                                                                     | V                             |
|                                                                                                    |                                                                     |                               |
| Associated Receipts           Extended Receipts         Baseling Status Status Genery         File Status         Inspect 2         Activity         Bits Status Activity         Bits Status Activity         Bits Activity         Bits Activ |                                                                     |                               |

### C4. HUD | Search and View Program Income Receipts

| Us | er Role: HUD User                                                                                   |                                                                   | Menu Opti                                              | on: 🔍 Search/View Receipts                                 |
|----|----------------------------------------------------------------------------------------------------|-------------------------------------------------------------------|--------------------------------------------------------|------------------------------------------------------------|
| Pu | rpose: Allow HUD Users t                                                                            | to search and view Progra                                         | am Income Receip                                       | ts.                                                        |
| M  | Complete the followir                                                                               | ng steps to search and vie                                        | w Program Incom                                        | e Receipts:                                                |
| 1  | Navigate to the <b>Manag</b><br>above. Select <b><search b="" e<=""></search></b>                   | e My Financials module<br>dit Receipts>. The "Searc               | and locate the <b>D</b> i<br><b>h for Receipts"</b> pa | r <b>awdown</b> menu. See Step A1<br>Ige will load.        |
| 2  | From the <b>"Search for R</b><br>menu. Complete the ren<br>select the <b><search></search></b> butt | eceipts" page, select the<br>naining search criteria fiel<br>con. | e desired "Grant<br>ds to narrow the s                 | Number" from the dropdown<br>earch results. When complete, |
|    | RECEIPT<br>Search for Receipts                                                                      |                                                                   |                                                        |                                                            |
|    | Grant Number:                                                                                       | Program Income Account Name: Pr                                   | oject Number:                                          | Receipt Status:                                            |
|    | 6-11-0N-13-0001                                                                                     | Grantee Receipt Number: E                                         | rliest Receipt Date:                                   | Select V                                                   |
|    | [searer]                                                                                            | [Reset]                                                           |                                                        |                                                            |
| 3  | Select the <b><view></view></b> link ur<br><b>"View Receipt</b> " page will                         | nder the "Action" column<br>Hoad.                                 | to view the desire                                     | d Program Income receipt. The                              |

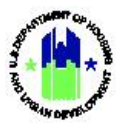

| r Role: HU                             | D User         |      |                            |                      |                        | Menu Option:                      | Q Search       | n/View Rec                     | eipts                                                                                                    |
|----------------------------------------|----------------|------|----------------------------|----------------------|------------------------|-----------------------------------|----------------|--------------------------------|----------------------------------------------------------------------------------------------------|
|                                        |                |      |                            |                      |                        |                                   |                |                                |                                                                                                    |
| Disaster Recovery Grant Rec            | porting System |      |                            |                      |                        | forma                             | •              | a% π. s. a‰.                   | C. J. States                                                                                                    |
| 5                                      |                |      |                            |                      |                        | acores                            | -              | н <u>т</u> . у. <del>т</del> . | <ul> <li>Image: Image of the second second seco</li></ul> |
| RECEIPT                                |                |      |                            |                      |                        |                                   |                |                                |                                                                                                    |
| Search for Receipts                    |                |      |                            |                      |                        |                                   |                |                                |                                                                                                    |
| Grant Number:                          |                |      | Program income Account Nam | e                    | Project Number:        |                                   | Receipt Status |                                |                                                                                                    |
|                                        |                |      |                            |                      |                        |                                   | Select         |                                | ~                                                                                                    |
| A set for Mount on                     |                |      | Control Resident Manakara  |                      | Fording Results Party  |                                   |                |                                |                                                                                                    |
| Activity Number:                       |                |      | Grantee Receipt Number:    |                      | Earliest Receipt Date: | 🚔 Salact Units                    |                |                                |                                                                                                    |
|                                        |                |      |                            |                      |                        | Scheel Lane                       |                |                                |                                                                                                    |
| HUD Office:                            |                |      | State/Tenttory:            |                      | Grantee Name:          |                                   |                |                                |                                                                                                    |
| Scient Option                          |                | ```  | * Select Option            |                      | ×                      |                                   |                |                                |                                                                                                    |
| Search                                 |                |      | Reset                      |                      |                        |                                   |                |                                |                                                                                                    |
|                                        |                |      |                            |                      |                        |                                   |                |                                |                                                                                                    |
| Results Page 1 of 5,455 (54,555 receip | ots found)     |      |                            |                      |                        |                                   |                |                                |                                                                                                    |
| NSP08.02.042011.01                     | 2011.04.01     | Onen | B 08 UN 08 0001            | Ceneral Account Name | NSP2000 001            | NSPOS 02                          | 2012 03 02     | 138 556 00                     | View I View Account                                                                                                    |
| 09NH11001-4                            | 2012-04-01     | Open | B-08-MN-13-0001            | General Account      | 2008-NSP1-ARD          | 25210408.110.220131844 (RHB) LH25 | 2012-09-27     | \$66.55                        | View   View Account                                                                                                    |
| 09NH11002 4                            | 2012 04 01     | Open | B 08 MN 13 0001            | General Account      | 2008 NSPL ARD          | 25210408.110.220131844 (RHB) LMMT | 2012 09 27     | \$600.71                       | View   View Account                                                                                                    |
| 10NH10903                              | 2012-04-01     | Open | B-08-MN-13-0001            | General Account      | 2008-NSP1-ARD          | 25210408.109.220131844 (RHB) UH25 | 2012-09-27     | \$9,710.02                     | View   View Account                                                                                                    |
| 10NH11201 4                            | 2012 04 01     | Open | B 08 MN 13 0001            | Concrete Account     | 2008 NSP1 ARD          | 25210408.110.220131844 (RHB) 1H25 | 2012 09 27     | \$158.33                       | View View Account                                                                                                    |
| 10NH11003-4                            | 2012-04-01     | Open | B-08-MN-13-0001            | General Account      | 2008-NSP1-ARD          | 25210408.110.220131844 (RHB) LH25 | 2012-09-27     | \$75.00                        | View   View Account                                                                                                    |
| 27101 Mailard                          | 2012-04-01     | Open | D-09-MN-39-0009            | General Account      | R-51-120%              | r-51-120                          | 2012-06-19     | \$62,990.62                    | View   View Account                                                                                                    |
| JKS-08                                 | 2012-04-01     | Open | 8-09-CN-TX-0042            | PI-EPC               | AAcq                   | AQUKS UMMI                        | 2012-06-28     | \$54,169.60                    | View   View Account                                                                                                    |
| JKS-09                                 | 2012-04-01     | Open | B-09+CN-TX-0042            | PD-LPC               | AAcq                   | AQUKS LMMI                        | 2012-06-28     | \$71,714.61                    | View   View Account                                                                                                    |
| 1010 22nd Street                       | 2013-04-01     | Open | B-08-MN-12-0030            | General Account      | 2                      | 2.2                               | 2013-64-01     | \$345.09                       | View   View Account                                                                                                    |
| 1 2 3 4 5 (Next 10 Results)            |                |      |                            |                      |                        |                                   |                |                                |                                                                                                    |
| · · · · · · · · ///// // //////        |                |      |                            |                      |                        |                                   |                |                                |                                                                                                    |
|                                        |                |      |                            |                      |                        |                                   |                |                                |                                                                                                    |

## D. Managing Program Income Accounts

### D1. Grantee | Add Program Income Accounts

| User Role: Draw Requestor and Draw Approver                                                                                                    | Menu Option: • Add Program Income Account                                                     |
|----------------------------------------------------------------------------------------------------|-----------------------------------------------------------------------------------------------|
| Purpose: Allow Grantee Drawdown Users to add a Program                                                                                          | n Income Account.                                                                             |
| Complete the following steps to add a Program Inco                                                                                              | me Account:                                                                                   |
| <ol> <li>Navigate to the Manage My Financials module and locat<br/>Select <add account="" income="" program="">. The "Add Prog</add></li> </ol> | te the <b>Drawdown</b> menu. See Step A1 above.<br><b>ram Income Account"</b> page will load. |
| 2 The appropriation and Grant will default to the selected<br>Program Income Account," enter a "Program Income A                                | d Grant in the Navigation Bar. On the "Add<br>account Name" field.                            |
| Sarve Gancot                                                                                                    |                                                                                               |

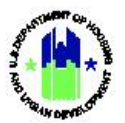

| Us | er Role: Draw Requestor and Draw Approver                                                                                                    | Menu Option: • Add Program Income Account                                                                                                |
|----|----------------------------------------------------------------------------------------------------|----------------------------------------------------------------------------------------------------|
|    |                                                                                                    |                                                                                                    |
| 3  | Select the desired Responsible Organization from the (see (a) below) and select <b><assign org=""></assign></b> (see (b) below (see (c) below) and "Available Activities" fields will refr select <b><remove org=""></remove></b> .                                                                                                    | "Available Responsible Organizations" field<br>(). The "Selected Responsible Organization"<br>esh. To remove a Responsible Organization, |
|    | Distanter lecovery craint linpointing system PROGRAM INCOME ACCOUNTS                                                                                                    | <u>₹0000-19461</u> ▲ エ・2・49・47・24・1982/**                                                                                                |
|    | Add Program Income Account                                                                                                    |                                                                                                    |
|    | Available Responsible Organizations:         Adverge Corg >>           Allering, Corg of<br>Allering, Corg of<br>Carrel County?         Carrel County?         Assign: Corg >>           Carrel County?         Carrel County?         Carrel County?         August?//uc/monts           County County?         County?         County?         County?         County?           County?         County?         County?         County?         County?         County?           County?         County? | A Organizations:                                                                                                    |
|    | Ridgenell, City of Available City of Selected Activities:                                                                                                    | <u>^</u>                                                                                                    |
|    | SUBS-UH-U-II Adjusta                                                                                                    | <sup>ر</sup> ک <sup>ر</sup>                                                                                                    |
|    | a                                                                                                    | С                                                                                                    |
|    | Seve Carol                                                                                                    |                                                                                                    |
| 4  | Select the desired activity from the "Available Activit<br>Activity> (see (b) below). The "Selected Activities" field                                                                                                    | es" field (see (a) below) and select <b><assign< b=""><br/>will refresh.</assign<></b>                                                   |
|    | Elisaster Necovery Craint Reporting System                                                                                                    | <b>8-000-1-000</b> ▲ 金・S・母・C・生・品・PROD <sup>100</sup>                                                                                     |
|    | PROGRAM INCOME ACCOUNTS<br>Add Program Income Account                                                                                                    |                                                                                                    |
|    | Grant Numberks<br>B on Div 1.5 0001                                                                                                    |                                                                                                    |
|    | Available Responsible Organizations                                                                                                    | alike Organizations                                                                                                    |
|    | Alterin, Civit of Camiltan<br>Camil Caung View<br>City of Alterna<br>City of Alterna<br>Constant, City of<br>City of Alterna<br>Constant, City of<br>Regentio, City of<br>Regentio, City of                                                                                                    |                                                                                                    |
|    | Available Activities:<br>5555-004-0-H Argentia<br><                                                                                                    | SI                                                                                                    |
|    |                                                                                                    |                                                                                                    |
|    | Serve Cancel                                                                                                    |                                                                                                    |
|    |                                                                                                    | С                                                                                                    |

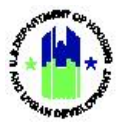

| User Role: Draw Requestor and D                                                                                                    | raw Approver                                                                   | Menu Option: • Add Program Income Account                         |
|----------------------------------------------------------------------------------------------------|--------------------------------------------------------------------------------|-------------------------------------------------------------------|
| 5 Once complete, select <b><save< b=""> display the following message</save<></b>                                                                                                    | >. The "Search for Prog<br>"Program Income Account<br>"Program Income Account" | ram Income Accounts" page will load and int Created Successfully. |
| bisaster Recovery Grant Reporting System                                                                                                    |                                                                                | 808 09-13 0001 🔒 🐴 重- \$- 强- 修- 量- 1 (1823) <sup>50</sup>         |
| PROGRAM INCOME ACCOUNTS<br>Add Program Income Account<br>Generative Account<br>Person Income Account Reme<br>- Acatalot Responsible Organizations<br>Acatalot Responsible Organizations<br>Control County Control Counting<br>Control County Control Counting<br>Control County Control Counting<br>Control County Control Counting<br>Control County Control Counting<br>Control County Control Counting<br>Count County Control Counting<br>Count County Counting<br>Count County of<br>County County of<br>County County of<br>County County of<br>County County of<br>County County of<br>County of County of<br>County County of<br>County County Of<br>County County Of<br>County County Of<br>County County County County County County<br>County County County County County County County County County County<br>County County | Anago Org >>     Acquita Nich       << Remove Org                              | wildle bryanizations:<br>Innd Carety                              |
| Available Activities:                                                                                                    | Assign Artholy >> SISS-000-D-                                                  | ies<br>Inagota                                                    |
| Save                                                                                                    |                                                                                |                                                                   |

## D2. Grantee | Search and Edit Program Income Accounts

| Us | er Role: Draw Requestor and Draw Approver                                                                                                    | Menu Option: 🖻 Search/Edit PI Accounts                                                    |
|----|----------------------------------------------------------------------------------------------------|-------------------------------------------------------------------------------------------|
| Pu | <b>rpose:</b> Allow Grantee Drawdown Users to search and e                                                                                                    | dit a Program Income Account.                                                             |
| V  | Complete the following steps to search and edit a P                                                                                                    | rogram Income Account:                                                                    |
| 1  | Navigate to the <b>Manage My Financials</b> module and above. Select <b><search account="" edit="" pi=""></search></b> . The <b>"Search f</b>                               | ocate the <b>Drawdown</b> menu. See Step A1<br>or Program Income Account" page will load. |
| 2  | Once on the <b>"Search for Program Income Account"</b> pa<br>the dropdown menu. Complete the remaining search<br>When complete, select the <b><search></search></b> button. | ge, select the desired "Grant Number" from criteria fields to narrow the search results.  |
|    | Disaster Necovery Grant Reporting System                                                                                                    | 1-01-00-11-001 🔒 🌴 🏛 - \$- 🚯 - \$- 🖕 - \$- [0102] ***                                     |
|    | PROGRAM INCOME ACCOUNTS<br>Search for Program Income Accounts<br>Search foileste<br>Bed 6th 13 4061                                                                         | Grantee Activity Mandher.                                                                 |

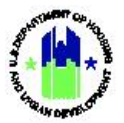

| Us | <b>er Role:</b> Draw Req                                                         | uestor and Draw Approver                                                                                  | Menu Option: 🖻                                                                                                    | Search/Edit PI Accounts                                                       |
|----|----------------------------------------------------------------------------------|----------------------------------------------------------------------------------------------------|----------------------------------------------------------------------------------------------------|-------------------------------------------------------------------------------|
| 3  | Select the <b><edit></edit></b><br><b>"Edit Program In</b> d                     | link under the "Action" colur<br>come Account" page will load                                             | nn to edit the desired Progra<br>d.                                                                                                    | m Income Account. The                                                         |
|    | CPD   Disaster Recovery Grant Reporting System                                   |                                                                                                    | 8-08-01%-13-0001                                                                                                    | 🔒 💣 亩 - \$ - 亞 - 🎨 🖕 🖕 🌲 🐘                                                    |
|    | PROGRAM INCOME ACCOUNTS<br>Search for Program Income Accounts<br>Search Criteria |                                                                                                    |                                                                                                    |                                                                               |
|    | Grant Number:<br>8-08-DN-13-0001                                                 | Program Income Account:                                                                                   | Grantee Activity Number:                                                                                                    |                                                                               |
|    | Search   Reset                                                                   |                                                                                                    |                                                                                                    |                                                                               |
|    | Results Page 1 of 1 [23 Program Income Accounts found (1 acti                    | Ning                                                                                                    |                                                                                                    |                                                                               |
|    | Grant Number<br>B-08-DN-13-0001<br>B-08-DN-13-0001                               | Program Income Account<br>5050 Carrollton PI<br>5050 Carrollton PI                                        | Grantee Activity Number<br>5055-001-B-H Carroliton<br>5055-214-X Carroliton                                                                                               | Action<br>Edit   View<br>Fritt   View                                         |
|    | B-08-DN-13-0001<br>B-08-DN-13-0001                                               | SUD-Carriellon PI<br>SUD-Carriellon PI<br>SUD-Carriellon PI                                               | S059-21-92 Canadian<br>S059-144-8-1 Canadian<br>S059-144-6-1 Canadian                                                                                                    | Edit   View                                                                   |
|    | B 08 DN 13 0001<br>B 08 DN 13 0001                                               | 5050 Committee Pr<br>5050 Committee Pr<br>5050 Committee Pr                                               | SOSS 013 A 1 Carrollion<br>SOSS 013 A 4 Carrollion                                                                                                    | Ritt   View                                                                   |
|    | D-09-DN-13-0001                                                                  | SOSO Carrollton PI                                                                                        | 5050-001-0-1 Carrollion                                                                                                    | Edit   View                                                                   |
|    | B-09-DN-13-0001<br>B-09-DN-13-0001                                               | Sign Communication<br>SOUL Public Pl                                                                      | 5051-001-04 Future                                                                                                    | Edit   View                                                                   |
|    | D-00-044-13-0001                                                                 | 3031 10000191                                                                                             | 363796299310868                                                                                                    | COL WEY                                                                       |
|    | the PI receipted a<br>complete, select<br>Accounts" page a                       | and drawn does not affect th<br>the <b><save></save></b> button. DRGR wi<br>nd display the following mess | ne DRGR Math Rules describe<br>Il return the user to the <b>"Sea</b><br>age "Program Income Accoun                                                                        | ed in Section B.2. When<br>rch for Program Income<br>t Updated Successfully." |
|    | Disaster Recovery Grant Reporting System                                         |                                                                                                    | E 00 STN 18 3601                                                                                                    | 🔺 🎓 🏛 - \$- 🤷 🛠 🛨 - 🏝 - 🕅                                                     |
|    | PROGRAM INCOME ACCOUNTS                                                          |                                                                                                    |                                                                                                    |                                                                               |
|    | Grant Number3:                                                                   |                                                                                                    |                                                                                                    |                                                                               |
|    | *Program Income Account Names                                                    |                                                                                                    |                                                                                                    |                                                                               |
|    | 5050 Carrollton PI                                                               |                                                                                                    |                                                                                                    |                                                                               |
|    | Available Responsible Organizations:<br>Albany, City of<br>Albany, City of       | Assign Org >>                                                                                             | Selected Responsible Organizations:<br>Carrollton, City of                                                                                                    |                                                                               |
|    | Atlanta, City of<br>Augusta/Richmond County<br>Carroll County/City of Carrollton | << Remove Org                                                                                             |                                                                                                    |                                                                               |
|    | City of Macon<br>Colb County 1                                                   |                                                                                                    |                                                                                                    |                                                                               |
|    | Dougles County<br>Fitzgerald, City of                                            | ×                                                                                                    |                                                                                                    |                                                                               |
|    | Available Activities:                                                            |                                                                                                    | Selected Activities                                                                                                    |                                                                               |
|    |                                                                                  | Anaign Activity >><br><< Remove Activity                                                                  | 990-001-84 Carvillon<br>9590-001-84 Carvillon<br>9590-001-84 Carvillon<br>9590-01-84 Carvillon<br>9595-940-84 Carvillon<br>9595-940-84 Carvillon<br>9595-940-84 Carvillon |                                                                               |
|    | Save Cancel                                                                      |                                                                                                    |                                                                                                    |                                                                               |
|    |                                                                                  |                                                                                                    |                                                                                                    |                                                                               |

### D3. HUD | Search and View Program Income Accounts

| User Role: HUD User                                                                                                    | Menu Option: <sup>(C)</sup> Search/View PI Accounts                                    |
|----------------------------------------------------------------------------------------------------|----------------------------------------------------------------------------------------|
| Purpose: Allow HUD Users to search and view a Program I                                                                                | ncome Accounts.                                                                        |
| Complete the following steps to search and view a P                                                                                    | rogram Income Accounts:                                                                |
| 1 Navigate to the Manage My Financials module and la<br>above. Select <search account="" pi="" view="">. The "Searc<br/>load.</search> | ocate the <b>Drawdown</b> menu. See Step A1<br>h for Program Income Account" page will |

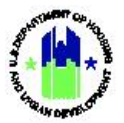

| se | r Role: H                                                                                                    | UD User                                                                                                    |                                                                                                    |                                                                                                    |                                  | Men                                                                                                    | u Option:                                                                  | Q Search/View PI Acco                                                                                                    | unts                          |
|----|----------------------------------------------------------------------------------------------------|----------------------------------------------------------------------------------------------------|----------------------------------------------------------------------------------------------------|----------------------------------------------------------------------------------------------------|----------------------------------|----------------------------------------------------------------------------------------------------|----------------------------------------------------------------------------|----------------------------------------------------------------------------------------------------|-------------------------------|
|    | Once on<br>the drop<br>When co                                                                                                    | the <b>"Searc</b><br>down men<br>omplete, se                                                                                                    | <b>h for Progr</b> a<br>nu. Complet<br>elect the <b><se< b=""></se<></b>                                                                                                    | am Income Acc<br>the remainin<br>earch> button.                                                                                                    | o <b>unt"</b> pag<br>ng search c | e, sele<br>criteri                                                                                                    | ect the des<br>a fields to                                                 | ired "Grant Numb<br>narrow the search                                                                                                    | er" fron<br>results           |
|    | CPD   Disaster Recove                                                                                                    | ery Grant Reporting System                                                                                                    |                                                                                                    |                                                                                                    |                                  |                                                                                                    | 8-08-01-13-000                                                             | 🔹 🖌 🏦 - \$- 亞- 🕻                                                                                                    | • <b>*</b> • <b>2</b> • 1882* |
|    | PROGRAM INCO<br>Search for Program                                                                                                    | ME ACCOUNTS<br>im Income Accounts                                                                                                    |                                                                                                    |                                                                                                    |                                  |                                                                                                    |                                                                            |                                                                                                    |                               |
|    | Search Criteria<br>Grant Number:<br>B-08-DN-13-00D1                                                                                                    |                                                                                                    | Program Ince                                                                                                    | me Account:                                                                                                    |                                  |                                                                                                    | Grantee Activity Number:                                                   |                                                                                                    |                               |
|    | Search   Reset                                                                                                    |                                                                                                    |                                                                                                    |                                                                                                    |                                  |                                                                                                    |                                                                            |                                                                                                    |                               |
|    |                                                                                                    |                                                                                                    |                                                                                                    |                                                                                                    |                                  |                                                                                                    |                                                                            |                                                                                                    |                               |
|    | Select th                                                                                                    | e <b><view></view></b>                                                                                                    | link under t                                                                                                    | he "Action" co                                                                                                    | lumn to vi                       | iew tł                                                                                                    | he desired                                                                 | Program Income A                                                                                                    | Account                       |
|    | Select th<br>The <b>"Vie</b>                                                                                                    | e <b><view></view></b><br>w Program                                                                                                    | link under t<br>I <b>Income Ac</b>                                                                                                    | he "Action" co<br>: <b>count"</b> page w                                                                                                    | lumn to vi<br>ill load.          | iew tł                                                                                                    | he desired                                                                 | Program Income A<br>ه ۱۰۰۰ ۵۰ ۵۰ ۴۰                                                                                                    | Account<br>≝- ≛- №%           |
|    | Select th<br>The <b>"Vie</b><br>District Recovery<br>PROGRAM INCOME<br>Search for Program<br>Search for Program                                                                                                    | IE <b><view></view></b>  <br>w Program<br>crant Reporting System<br>EACCOUNTS<br>Income Accounts                                                                                                    | link under t<br>I <b>Income Ac</b>                                                                                                    | he "Action" co<br>c <b>count"</b> page w                                                                                                    | lumn to vi<br>ill load.          | iew tł                                                                                                    | he desired                                                                 | Program Income /<br>ه ۱۰ ۹۰ ۵۰ ۵۰ ۵۰                                                                                                    | Account<br>≝- ≞- №%***        |
|    | Select th<br>The <b>"Vie</b><br>Description of the second<br>Bearch for Program<br>Search Children<br>Search The Second Second                                                                                                    | ne <b><view></view></b>  <br><b>w Program</b><br>crant Reporting System<br>E ACCOUNTS<br>Income Accounts                                                                                                    | link under t<br>Income Ac                                                                                                    | he "Action" co<br>count" page w                                                                                                    | lumn to vi<br>ill load.          | iew tł                                                                                                    | he desired                                                                 | Program Income /                                                                                                    | Account<br>≝- ≞- №kka/****    |
|    | Select th<br>The "Vie<br>Program Search for Program<br>Search for Program<br>Search for Program<br>Search for Program<br>Search for Program<br>Search for Program<br>Search for Program<br>Search for Program                                                                                                    | ne <b><view></view></b>  <br>w Program<br>crant Reporting System<br>EACCOUNTS<br>Income Accounts                                                                                                    | link under t<br>n Income Ac                                                                                                    | he "Action" co<br>count" page w                                                                                                    | lumn to vi<br>ill load.          | iew th                                                                                                    | he desired                                                                 | Program Income A<br>ه ۱۰ ۹۰ ۵۰ ۵۰ ۵۰                                                                                                    | Account<br>≝- ≞- №₩           |
|    | Select th<br>The "Vie<br>PROGRAM INCOME<br>Search for Program<br>Search Orthol<br>Search Orthol<br>Search Orthol<br>Search Orthol                                                                                                    | ne <b><view></view></b>  <br>w Program<br>crant Reporting System<br>EACCOUNTS<br>Income Accounts                                                                                                    | link under t<br>n Income Ac                                                                                                    | the "Action" co<br>count" page w<br>Program Income Account<br>add/ Intrifuery<br>Selec. Option                                                                                                    | lumn to vi<br>ill load.          | iew th                                                                                                    | he desired<br>deeps<br>transe Activity Number:<br>transer Activity Number: | Program Income A<br>ه ۱۰۶۰ ۵۰ ۵۰ ۵۰                                                                                                    | Account<br>≝- ≛- teto/™**     |
|    | Select th<br>The "Vie<br>Program Search for Program<br>Search for Program<br>Search for Program<br>Search for Program<br>Search for Program<br>Search of the<br>Search Oxfore<br>Search Oxfore<br>Search Oxfore                                                                                                    | ne <b><view></view></b>  <br>w Program<br>crant Reporting System<br>EACCOUNTS<br>Income Accounts                                                                                                    | link under t<br>n Income Ac<br>₪<br>₪                                                                                                    | he "Action" co<br>count" page w<br>Program Income Account<br>Sates Option                                                                                                    | lumn to vi<br>ill load.          | iew th                                                                                                    | he desired                                                                 | Program Income A<br>ه ۱۰ ۶۰ ه۰ ۹۰                                                                                                    | Account<br>≝- ≞- №            |
| -  | Select th<br>The "Vie<br>PROGRAM INCOME<br>Search for Program<br>Search for Program                                                                                                    | ne <view>  <br/>w Program<br/>care reporting system<br/>E ACCOUNTS<br/>Income Accounts</view>                                                                                                    | link under t<br>n Income Ac                                                                                                    | the "Action" co<br>count" page w<br>rugen house Acoust<br>May Institute Acoust<br>May Institute Acoust<br>May Institute Acoust<br>May Institute Acoust                                                                                                    | lumn to vi<br>ill load.          | iew th                                                                                                    | he desired                                                                 | Program Income A<br>۲ ش ش ۲۰ ۹۰ ۵۰ ۴۰                                                                                                    | Account<br>₩- ≛- №₩           |
| -  | Select th<br>The "Vie<br>ProgRAM INCOME<br>Search for Program<br>Search for Program<br>Search Criefica<br>Great Number<br>General<br>Free Office<br>General<br>Free State (Second Second S                                                                                                    | In Control Control Con                                                                                                    | link under t<br>I Income Ac                                                                                                    | he "Action" co<br>count" page w<br>regen incent Accurat<br>state/territory<br>Gebe: Cyclor<br>Cout Marker                                                                                                    | lumn to vi<br>ill load.          | e<br>e<br>e<br>e<br>e<br>e                                                                                                    | he desired                                                                 | Program Income A                                                                                                    | Account                       |
|    | Select th<br>The "Vie<br>Program Search for Program<br>Search for Program<br>Search for Program<br>Search for Program<br>Search for Program<br>Search for Program<br>Search Search Search<br>Search Search Search Search<br>Search Search Search<br>Search Search Search Search Search<br>Search Search S                                                                                                    | ne <view>  <br/>w Program<br/>crant Reporting System<br/>EACCOUNTS<br/>Income Accounts<br/>Income Accounts</view>                                                                                                    | link under t<br>n Income Ac<br>n Income Ac<br>Normer Action<br>Normer Action<br>Action Action<br>Action<br>Action | the "Action" co<br>count" page w<br>Program Income Account<br>Mater / tentary<br>Dete: Cyston<br>Second Accounts                                                                                                    | lumn to vi<br>ill load.          | iew th                                                                                                    | he desired                                                                 | Program Income A<br>کی کی شد یہ بی دور<br>کی کی میں دور میں میں میں میں میں میں میں میں میں میں                                                                                                    | Account                       |
|    | Select th<br>The "Vie<br>PROGRAM INCOME<br>Search for Program<br>Search Criefia<br>Search for Program<br>Search Criefia<br>Genet Criefia<br>Genet Copies<br>Genet Search for Search<br>Genet Search for Search for Search<br>Genet Search for Search<br>Genet Search<br>Genet Search<br>Genet Search<br>Genet                                                                                                    | Ine <b><view></view></b>  <br>w Program<br>Court Reporting System<br>EACCOUNTS<br>Income Accounts<br>Program home Across fuel (1 activity<br>Magnetic Accounts)<br>Program home Across fuel (1 activity<br>Magnetic Accounts)<br>Program home Across fuel (1 activity<br>Magnetic Accounts)<br>Program home Across fuel (1 activity<br>Magnetic Accounts)                                                                                                    | link under t<br>n Income Ac<br>n Income Come<br>n<br>n<br>n<br>n<br>n<br>n<br>n<br>n<br>n<br>n<br>n<br>n<br>n<br>n<br>n<br>n<br>n<br>n<br>n                                                                                                    | he "Action" co<br>count" page w<br>regent locent Acoust<br>state/tentary<br>Geles Option<br>(1999010-0105)<br>935901-0105<br>935901-0105<br>935901-0105                                                                                                    | lumn to vi<br>ill load.          | e eccount<br>Program<br>Program<br>P | he desired                                                                 | Program Income A                                                                                                    |                               |
|    | Select th<br>The "Vie<br>Program Search for Program<br>Search for Program<br>Searc                                                                                                    | Ine <b><view></view></b>  <br>w Program<br>w Program<br>crart Reporting System<br>E ACCOUNTS<br>Income Accounts<br>Income Accounts                                                                                                    | link under t<br>a Income Ac<br>a Income Come<br>a Income Ac<br>a Income Ac<br>A Income Ac<br>A Income Ac<br>A I                                                                                                    | the "Action" co<br>count" page w<br>Program Ecount<br>Butel / ter/Ray<br>Bele: Cyston<br>Cost Namber<br>Science (Syston)                                                                                                    | lumn to vi<br>ill load.          | iew th                                                                                                    | he desired                                                                 | Program Income A<br>المعالية المحالية المحالية ا<br>محالية المحالية المحالية ا<br>حمالية محالية محالية محالية محالية محالية محالية محالية محالية محالية محالية محالية محالية محالية محالية محالية محالية محالية محالية محالية محالية محالية محالية محالية محالية محالي<br>حمالياتية محاليية محالية محاليية محاليية محالي محال                                   |                               |
|    | Select th<br>The "Vie<br>PROGRAM INCOME<br>Search for Program<br>Search Criefia<br>Search for Program<br>Search Criefia<br>Genes Criefia<br>Genes Criefia<br>Genes Coston<br>Genes Coston<br>Genes | Ine <b><view></view></b>  <br>w Program<br>court reporting system<br>EACCOUNTS<br>Income Accounts<br>https://www.system.org/<br>https://www.system.org/<br>https://wwwwwwwwwwwwwwwwwwwwwwwwwwwwwwwwwww                                                                                                    | link under t<br>n Income Ac<br>n Income Come<br>n Income Ac<br>n<br>n<br>n<br>n<br>n<br>n<br>n<br>n<br>n<br>n<br>n<br>n<br>n<br>n<br>n<br>n<br>n<br>n<br>n                                                                                                    | he "Action" co<br>count" page w<br>regent locus Actual<br>but / writers<br>Gels: Quint<br>Cont Rester<br>1000000000000000000000000000000000000                                                                                                    | lumn to vi<br>ill load.          |                                                                                                    | he desired                                                                 | Program Income A                                                                                                    | Account                       |
|    | Select th<br>The "Vie<br>Program Search for Program<br>Search for Program<br>Search for Program<br>Search for Program<br>Search for Program<br>Search Chefa<br>Search Chefa<br>Search Chefa<br>Search Chefa<br>Search Chefa<br>Search Chefa<br>Search Chefa                                                                                                    | ne <view>  <br/>w Program<br/>crart Reporting System<br/>EACCOUNTS<br/>Income Accounts<br/>Income Accounts</view>                                                                                                    | link under t<br>n Income Ac<br>n Income Come<br>n Income Ac<br>n<br>n Income Ac<br>n<br>n<br>n<br>n<br>n<br>n<br>n<br>n<br>n<br>n<br>n<br>n<br>n<br>n<br>n<br>n<br>n<br>n<br>n                                                                                                    | the "Action" co<br>count" page w<br>"regent incent Accents<br>state/Intelling<br>Seles. Option<br>9 090404000<br>9 090404000<br>9 0904000<br>9 0904000<br>9 0904000<br>9 0904000<br>9 09040000<br>9 0904000<br>9 09040000<br>9 09040000<br>9 090400000<br>9 090400000<br>9 090400000<br>9 0904000000<br>9 0904000000<br>9 09040000000000                                                                                                    | Read Gate IN.                    | iew th<br>•<br>•<br>•<br>•<br>•<br>•<br>•<br>•<br>•<br>•<br>•<br>•<br>•                                                                                                    | he desired                                                                 | Program Income A<br>ه شد ه به دوم<br>ه شد به به دوم<br>می به شده با می می<br>می به می به می<br>می به می به می<br>می به می به می<br>می به می به می<br>می به می به می<br>می به می به می<br>می به می به می<br>می به می به می<br>می به می به می<br>می به می به می<br>می به می به می<br>می به می به می<br>می به می به می<br>می به می به می<br>می به می به می<br>می به می به می به می<br>می به می به می به می<br>می به می به می به می<br>می به می به م |                               |
|    | Select th<br>The "Vie<br>PROGRAM INCOME<br>Search for Program<br>Search for Program<br>Search for Progra                                                                                                    | Ine <b><view></view></b>  <br>w Program<br>Gate Reporting System<br>EACCOUNTS<br>Income Accounts<br>Magain Income Accounts<br>Magain Income Accounts                                                                                                    | link under t<br>n Income Ac<br>n Income X<br>n<br>n<br>n<br>n<br>n<br>n<br>n<br>n<br>n<br>n<br>n<br>n<br>n<br>n<br>n<br>n<br>n<br>n<br>n                                                                                                    | the "Action" co<br>count" page w<br>count" page w<br>regent locker Accord<br>but for tertfory<br>Selec Option<br>Color Solars                                                                                                    | Iumn to vi           ill load.   |                                                                                                    | he desired                                                                 | Program Income A                                                                                                    | Account                       |
|    | Select th<br>The "Vie<br>PROGRAM INCOME<br>Search for Program<br>Search Citeds<br>Search Citeds<br>Search Cited Search<br>Search Cited Search<br>Search Search<br>Search Cited Search<br>Search Cited Search<br>Search Search<br>Search<br>Search Search<br>Search Search Search<br>Search Search Search<br>Search Search Search Search<br>Search Search Search Search Search Search Search Search Search Search<br>Search Search Search Search Search Search<br>Search S                                                                                                    | ne <view>  <br/>w Program<br/>crart Reporting System<br/>EACCOUNTS<br/>Income Accounts<br/>Program home Across Inset    activities<br/>Accounts<br/>Accounts</view> | Iink under t<br>Income Ac<br>Income Ac                                                                                                    | the "Action" co<br>count" page w<br>page w<br>page w<br>page w<br>between<br>between<br>b |                                  | e account<br>e account<br>tre account<br>come account<br>are account<br>are account<br>account<br>accou                                                                                  | he desired                                                                 | Program Income A                                                                                                    |                               |